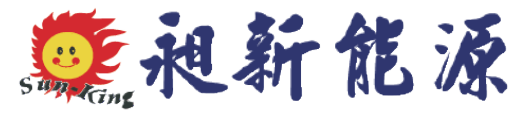

# 產品操作使用說明書

## Product Instructions

## 型號:CSH-H015(方型壁掛機) (GT45122H、123通用)

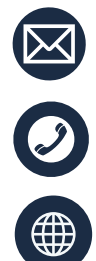

s27403343@hotmail.com

0800580219

https://sun-king.tw/

| - `      | 控制       | J面板使用說明              |
|----------|----------|----------------------|
|          | 1 ،      | 顯示面板2-               |
|          | 2 ۰      | 控制面板按鍵定義2 -          |
| 二、<br>三、 | 主要<br>按錄 | Ē技術參數3-3-<br>建操作說明3- |
|          | 1 ،      | 按鍵說明3-               |
|          | 2、       | 定時調整操作4              |
|          | з ۰      | 時間設置操作4-             |
|          | 4、       | 開關機操作44              |
|          | 5 ۰      | 溫度設置操作5-             |
|          | 6 ۰      | 主機運行數據查詢操作5-         |
|          | 7、       | 參數設置5-               |
| 四、       | 保固       | 3卡登錄6-               |

目錄

## 一、 控制面板使用說明

1、 顯示面板

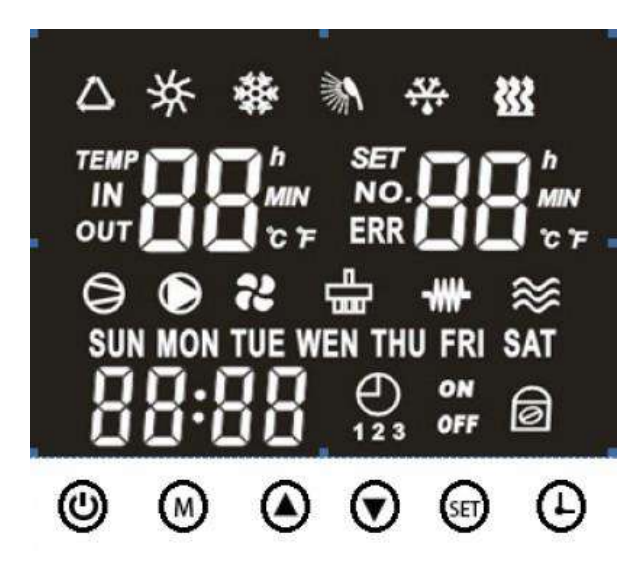

### 2、 控制面板按鍵定義

| 按鍵類型 | 按鍵定義                 |
|------|----------------------|
| 举    | 標準模式                 |
| *    | 快熱模式                 |
| ***  | 除霜模式                 |
| ***  | 電加熱開啟時點亮,關閉時不亮       |
| 0    | 指示壓縮機的狀態,開啟時點亮,關閉時不亮 |

|      | 指示水泵的狀態,開啟時點亮,關閉時不亮  |
|------|----------------------|
| 22   | 指示風機的狀態,開啟時點亮,關閉時不亮  |
| ÷    | 指示四通閥的狀態,開啟時點亮,關閉時不亮 |
| -##- | 消毒時閃爍顯示,其他狀態不亮。      |

## 二、主要技術參數

| 工作電壓 | 操作面板採用直流供電                        |
|------|-----------------------------------|
| 工作環境 | 工作溫度環境:-20℃~±60<br>工作濕度環境:40%~98% |
| 通訊距離 | 採用控制器電源時,可靠通訊距離 100m              |

## 三、按鍵操作說明

## 1、按鍵說明

| 按鍵名稱         | 功能說明                          |
|--------------|-------------------------------|
| 9            | ON/OFF 鍵(SW1):下則切換開關機         |
| ~            | M (SW2)鍵:                     |
| $\mathbb{M}$ | ●在關機狀態下,按一下此鍵可切換機組運行模式。       |
|              | ●長按此鍵5秒進入強制除霜模式               |
|              | SET (SW5)鍵:                   |
| -            | ●按一下此鍵可進入機組運行數據查詢狀態,配合▲/▼可以   |
| SET          | 查詢機組相關運行數據。                   |
| -            | ●長按此鍵 5 秒可進入參數查詢,配合▲/▼可以查詢機組相 |
|              | 關參數,如需修改則再按一下此鍵進入相應參數的修改狀     |

|         | 態,配合▲/▼可以修改機組相關參數,再按 1 次則返回  |  |  |  |  |
|---------|------------------------------|--|--|--|--|
|         | 參數查詢介面。                      |  |  |  |  |
|         | ▲/▼(SW3、SW4)鍵:               |  |  |  |  |
| 90      | 上升/下降鍵                       |  |  |  |  |
|         | CLOCK 鍵:                     |  |  |  |  |
|         | ●在開機或關機狀態下,按一下此鍵可進入定時設置功能    |  |  |  |  |
| $\odot$ | ●在開機或關機狀態下,長按 5 秒可進入時鐘設置     |  |  |  |  |
| G       | ●鎖按鍵後可按此鍵解鎖                  |  |  |  |  |
|         | ●關機狀態下,同時長按「開關」+「時鐘」鍵 5 秒能將參 |  |  |  |  |
|         | 數恢復默認值。                      |  |  |  |  |

2、 定時調整操作

●開機或關機狀態下,按一下「④」鍵至蜂鳴器響1聲後,便可進入定時設置狀態。首先是小時位閃爍,表示可以通過【● ⑦]調整當前時間的小時値。每按1次【●]鍵小時加一,每按1次【⑦]鍵小時間按住【●]或【●]鍵,則小時自動遞加或遞減。

 ●設置好小時位數値後,在按一下【 ④ 】鍵;此時分鐘位閃爍,表示可以 通過【 ● ⑦ 】調整當前時間的分鐘値。設置好分鐘位値後,在按一下 【 ● 】鍵完成時段1的定時,時間並且進入時段2的定時時間設置,設 置方法同時段1。共有3個定時,時段同一時段內的開機、關機的時間設 置為一樣則取消該時段定時。

3、時間設置操作

●開機或關機下,長按【④】鍵5秒,則可結合【④ ⑦】進行時鐘設置。

#### 4、 開關機操作

- ●關機狀態下,按【ON/OFF】鍵可以進行開機操作;
- ●開機狀態下,按【ON/OFF】鍵可以進行關機操作。

#### 5、 溫度設置操作

●在開機狀態下可以調整控制器設定溫度。按【④或 ⑦】鍵可以遞增或遞 減設定溫度。設定溫度的最大値和最小値由操作面板(28°C-60°C ⋅ 默認 50°C) 6、 主機運行數據查詢操作

●開機或關機狀態下,按一下【SET】鍵可以查詢主機的運行數據。溫度顯示 區左邊代號,右邊顯示數據。詳見下表:

| 參數名稱     | 顯示代號 | 備註         |
|----------|------|------------|
| 盤管溫度値    | 01   | 顯示盤管溫度値    |
| 環境溫度値    | 02   | 顯示環境溫度値    |
| 水箱上部溫度値  | 03   | 顯示水箱上部溫度値  |
| 水箱下部溫度値  | 04   | 顯示水箱下部溫度値  |
| 電子膨脹閥開度値 | 05   | 實際膨脹閥開度/10 |

#### 7、參數設置

●控制器具有多種參數設置,可以通過操作面板查詢和調整參數的內容。進入參數設置的操作是:在開機/關機狀態下,長按【SET】鍵至蜂鳴器響1聲後,進入參數菜單並處於閃爍狀態,按【④或 ⑦】鍵可選 01-09 項。
長按【SET】鍵後,通過【 ④ / ⑦ 】鍵可調整如下對應的參數。

| 參數名稱        | 顯示標號 | 初始設定  | 最大值   | 最小值   | 調整步長 |
|-------------|------|-------|-------|-------|------|
| 除霜啟動溫度      | 01   | -3°C  | -1°C  | -9°C  | 1°C  |
| 除霜結束溫度      | 02   | 20°C  | 25°C  | 5°C   | 1°C  |
| 除霜間隔時間      | 03   | 45 分鐘 | 90 分鐘 | 10 分鐘 | 1 分鐘 |
| 除霜運行時間      | 04   | 10 分鐘 | 18 分鐘 | 5 分鐘  | 1 分鐘 |
| 啟動回差設置      | 05   | 5°C   | 10°C  | 2°C   | 1°C  |
| 溫度補償設置      | 06   | 1°C   | 10°C  | 0°C   | 1°C  |
| 高溫消毒維持時間    | 07   | 30 分鐘 | 90 分鐘 | 0 分鐘  | 1分鐘  |
| 啟動高溫消毒溫度TS2 | 08   | 70°C  | 70°C  | 50°C  | 1°C  |
| 啟動電熱的最高環境   | 00   | F°C   | 25°C  | 0°C   | 10   |
| 溫度設置        | 09   | 50    | 55 C  |       |      |
| 水箱設定溫度上限    | 0A   | 60°C  | 80°C  | 50°C  | 1°C  |

## 四、 保固卡登錄

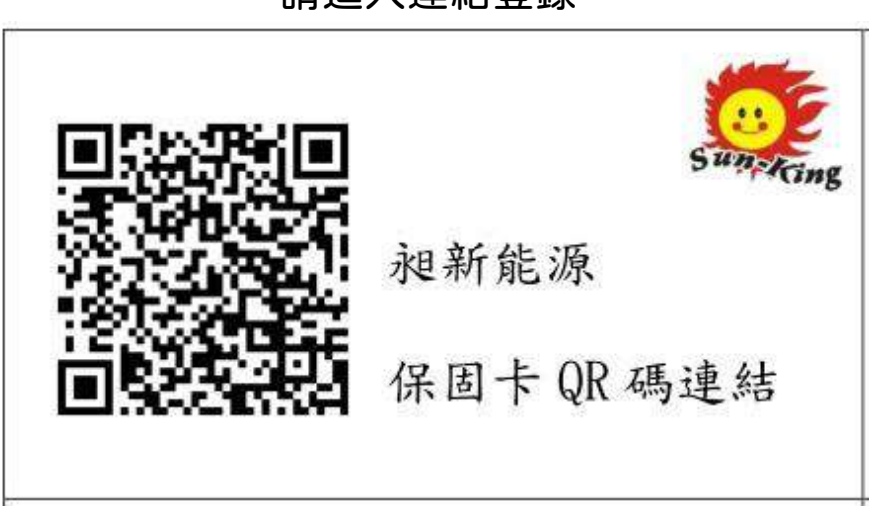

## 請進入連結登錄

# **誠信 | 專業 | 服務** <sub>親新値得您放心託付的品牌</sub>

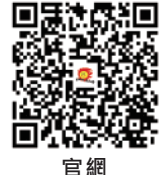

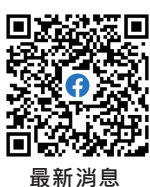

官方LINE

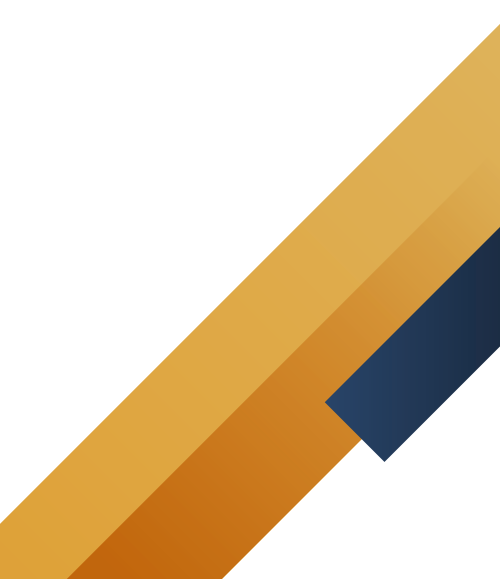